## Installation of OxMetrics on your own computer

To install OxMetrics/PcGive, do as follows:

- 1. Follow the link on the course web page and log into Fronter using your UiO user name and password. When in Fronter, download the zip file *oxmetrics*62\_student.zip to a USB "pin". Remember, you need to be logged on to a UiO machine. The license is for registered UiO students only
- 2. Copy the zip file from the USB pin to your laptop
- 3. Unzip, i.e. extract the files
- 4. Run (Double click) the file called install.bat and the program will start the installation process